#### デュアルPWM クローンプロジェクトの演習

# *lab2\_pwm\_lcd PSoC Experiment Lab*

Experiment Course Material V1.31 April 9<sup>th.</sup>, 2019 lab2\_pwm\_lcd.pptx (19Slides) Renji Mikami

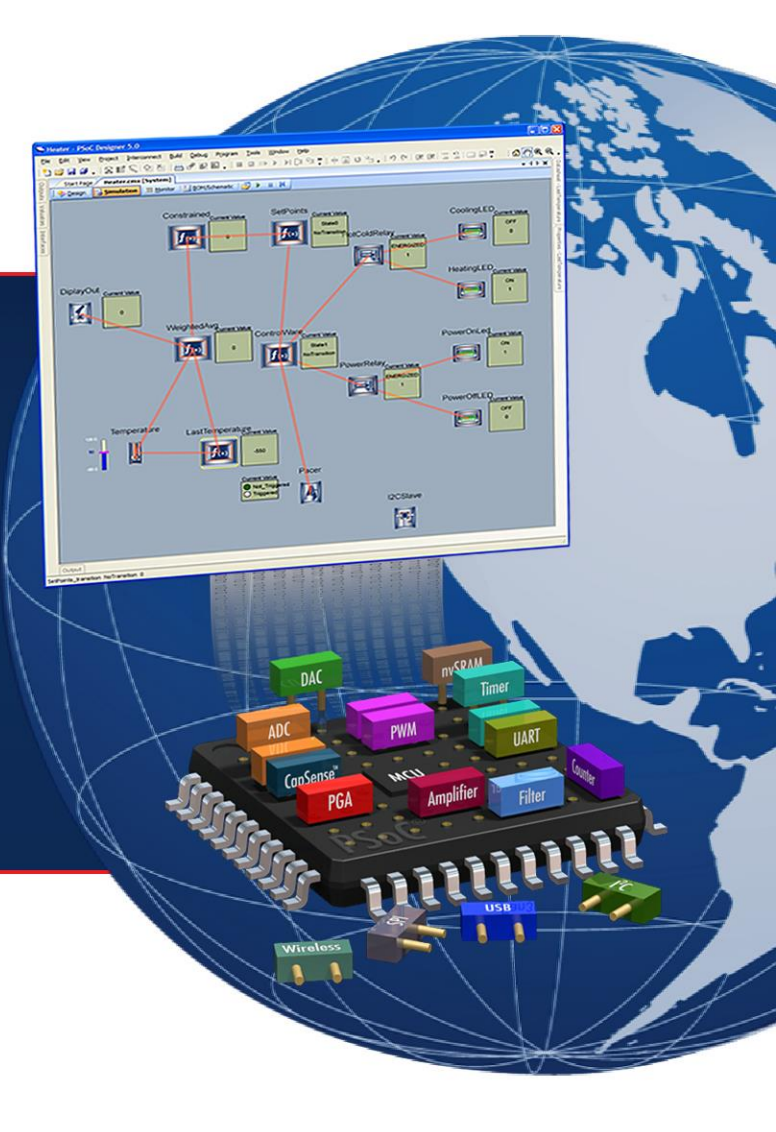

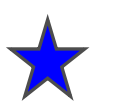

2つのPWMモジュールを使用して積分値を連続的に変化させて アナログ的な出力変化を作ります

ラボ

# lab2\_pwm\_lcd

#### クローンプロジェクトの作り方と

モジュール相互の論理関数の作り方がポイント

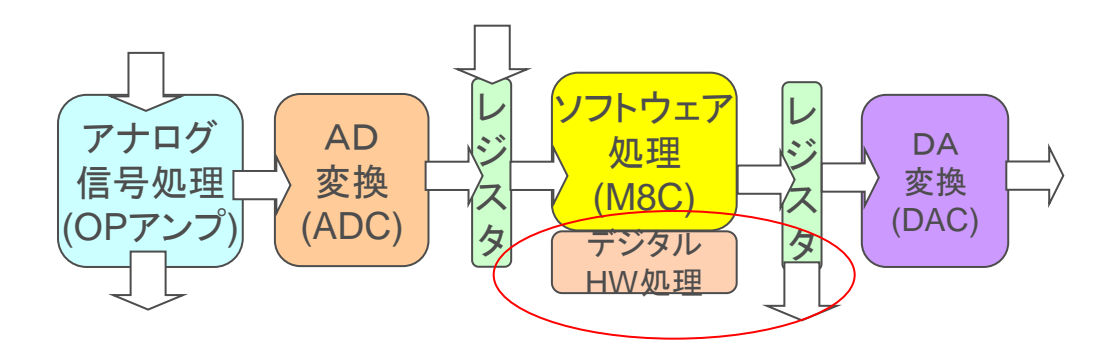

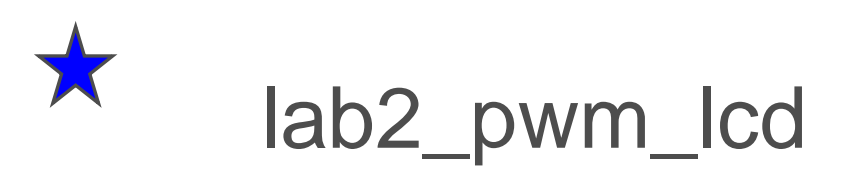

 

 周波数の少し違う2つの PWM8 の出力信号のXORをとり, デジタル的に"うなり共振" を作り出し,LEDを蛍の光 のように明滅させる

LCDを使い文字を表示

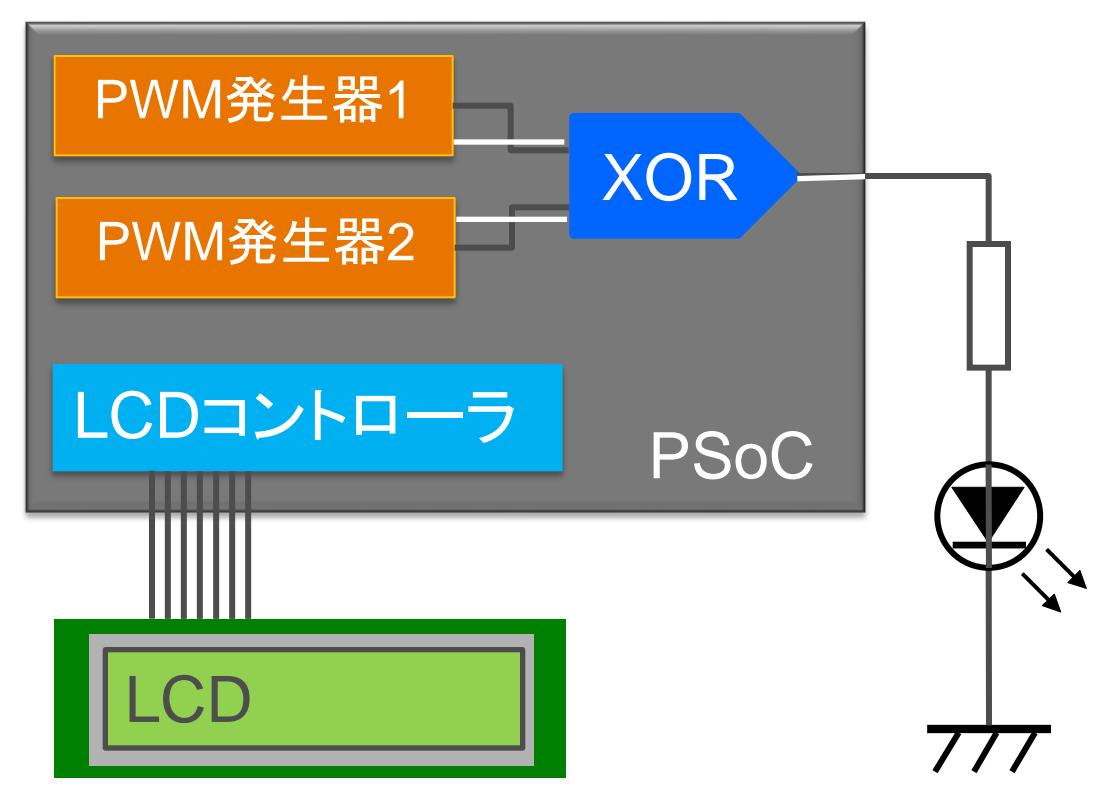

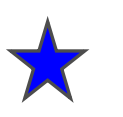

# ラボ lab2\_pwm\_lcd 手順

1.lab1\_pwm からクローン/プロジェクトを作成

2.PWM8 を追加しXORをとる

3.PWM8\_1とPWM8\_2のPeriod RegisterとPulse Width Register の設定を行います 4.LCDを追加します

5.プログラムしてLEDを点灯します.この音を聴いてみます.

6.プログラムからPWMのレジスタ値を変えてみます.

解説: クローンプロジェクトの作り方,日本語ユーザーモジュールの開き方も演習します

# 新規プロジェクト作成(旧版ソフトウェアの場合)

**MIKAMI CONSULTING 2018** 

PSoC Designer 5.0

New Project...

New File...

Open File...

View

Open Project/Workspace...

Edit

File

đ

- 1. File > New Project をクリック
- 2. Chip-level Project を選択
- 3. Name を入力 例: lab2\_pwm\_lcd
- 4. Location を選択 例: C:¥psoc\_lab¥lab2\_pwm\_lcd
- 5. OK をクリック

| New Deciset             |                                                                 | 2 1            |
|-------------------------|-----------------------------------------------------------------|----------------|
| New Project             |                                                                 |                |
|                         | ~                                                               |                |
|                         |                                                                 |                |
| Chip-level S<br>Project | ystem-level<br>Project                                          |                |
|                         |                                                                 |                |
| This is a classic       | v4.x PSoC Designer project, selecting and placing user modules. |                |
| Name: 3 r               | Lab2 RWM LCD                                                    |                |
| Location: 4             | C¥Documents and Settings¥muda¥デスクトップ                            | Browse         |
| Workspace name:         | Lab2 PWM LCD                                                    |                |
| Workspace:              | Create new Workspace                                            |                |
|                         | 5                                                               |                |
|                         |                                                                 | <u>C</u> ancel |
|                         |                                                                 |                |

Project Interconnect Build

Ctrl+Shift+N

Ctrl+Shift+O

Ctrl+N

Ctrl+O

Debug

Program

#### クローン元プロジェクトの選択(旧版ソフトウェアの場合)

- Browse... をクリック
- lab1\_pwmで作成した.socファイル を選択 例: C:¥psoc\_lab¥lab1\_pwm¥lab1\_pwm.soc
- Use the same target device を選択(他のデバイスに変更 する場合はここで入力変更)

• OK をクリック

| <mark> Sele</mark> ct P | Project Type                                                         | ? ×                 |  |  |  |  |
|-------------------------|----------------------------------------------------------------------|---------------------|--|--|--|--|
| Clone p                 | project                                                              |                     |  |  |  |  |
| <u>P</u> ath:           | Path: Juments and Settings¥muda¥デスクトップ¥Lab1_PWM¥Lab1_PWM¥Lab1_PWM.so |                     |  |  |  |  |
|                         | • se the same target device • • Select target device                 | Cl <u>e</u> ar Path |  |  |  |  |
| -Select                 | Target Device                                                        |                     |  |  |  |  |
| <u>D</u> evice:         |                                                                      |                     |  |  |  |  |
|                         | Generate 'Main' file using:                                          |                     |  |  |  |  |
|                         | C <u>o</u>                                                           |                     |  |  |  |  |
|                         | C Assembler                                                          |                     |  |  |  |  |
|                         |                                                                      | <u>C</u> ancel      |  |  |  |  |
|                         |                                                                      |                     |  |  |  |  |

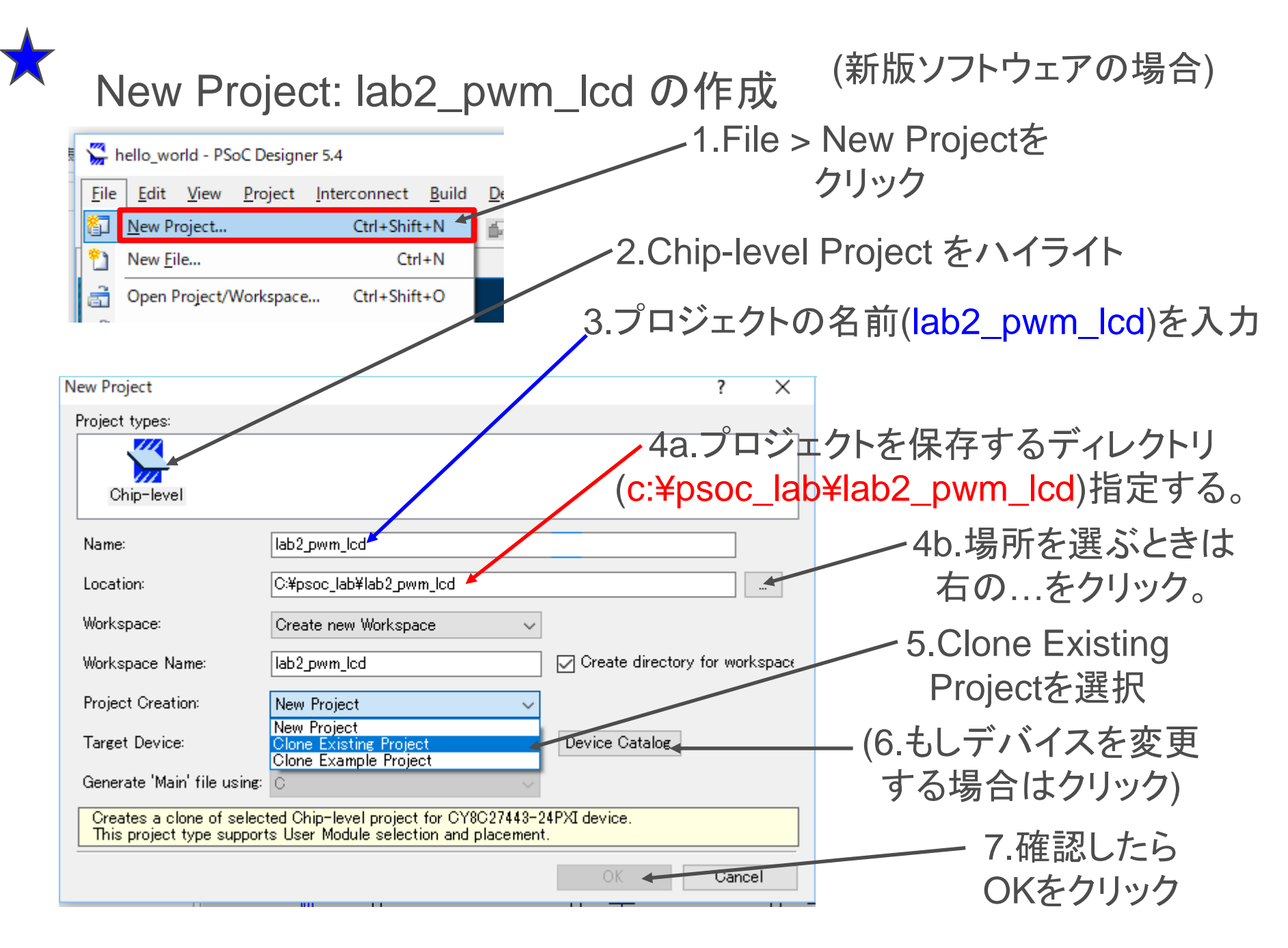

ユーザーモジュールの追加

View > User Module Catalog

1.PWMs > PWM8 をダブルクリック

2.Misc Digital > LCD をダブルクリック

LCDユーザーモジュールは ブロックを使わない。 ソフトウェアユーザーモジュール

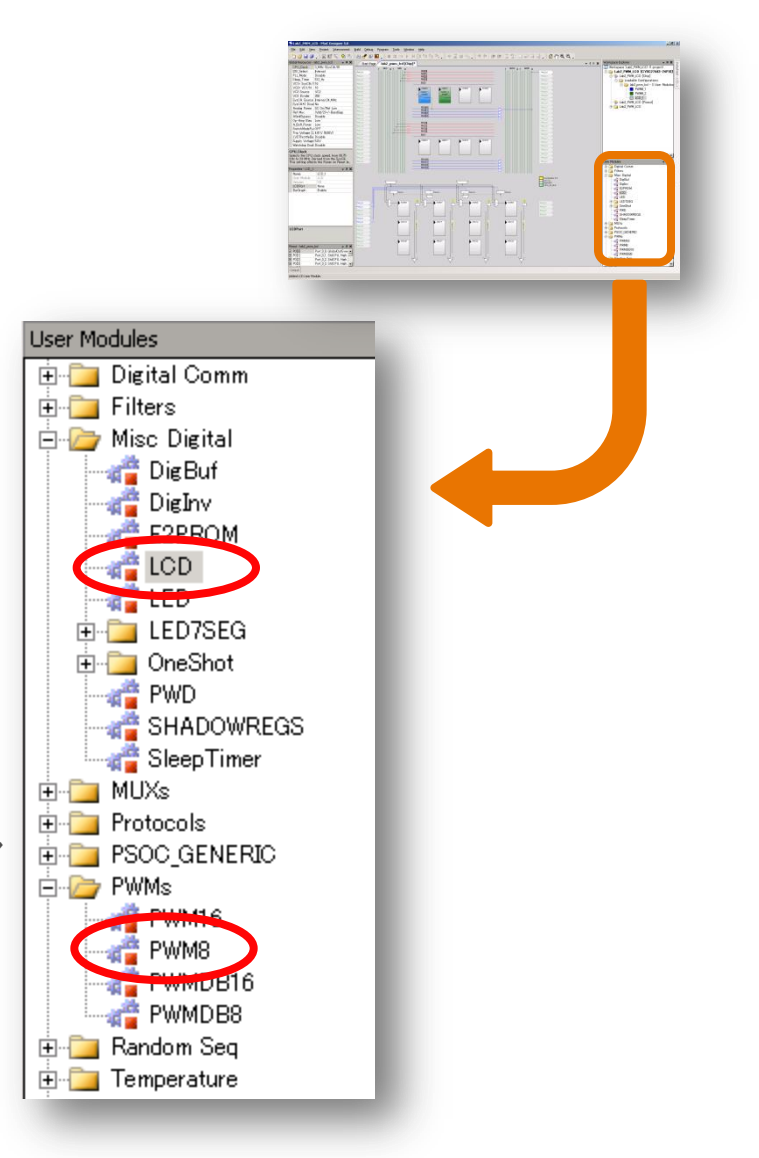

ユーザーモジュール のデータシートの開き方

- デジタルブロックを右クリック Datasheet をクリックで データシートを表示してみる
- View > User Module Catalog
   からもデータシートを表示できる

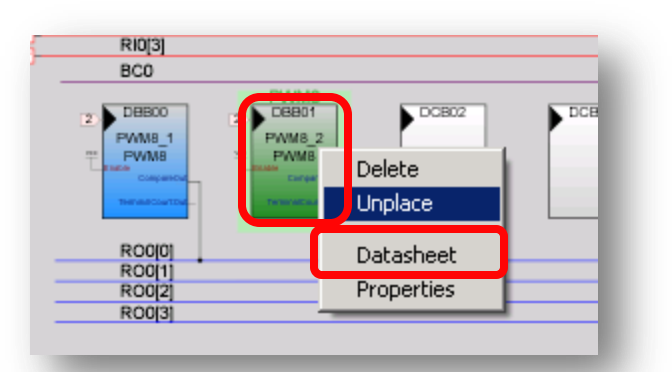

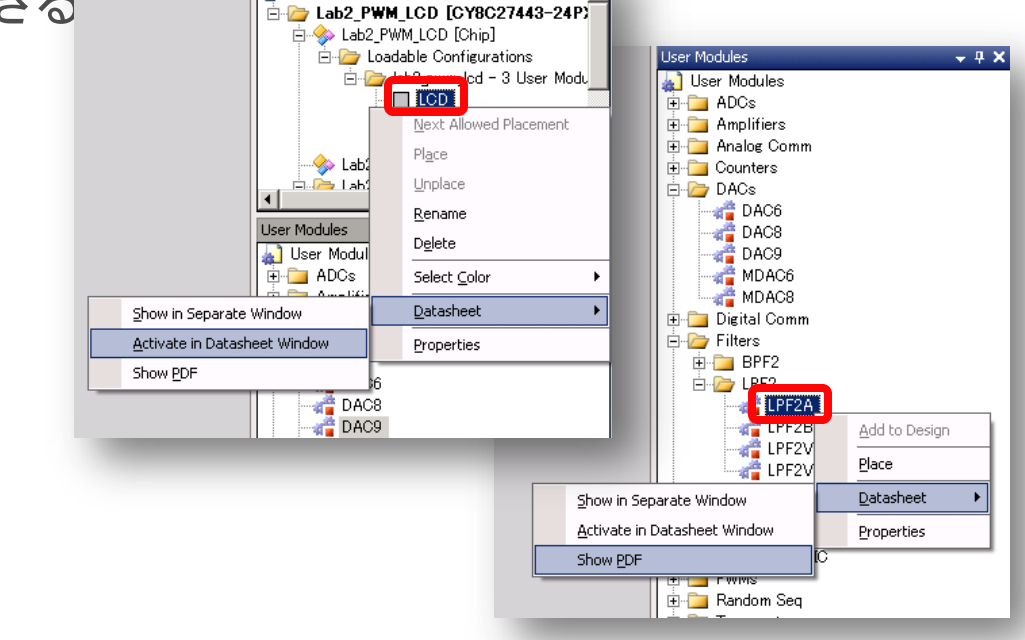

Workspace 'Lab2 PWM LCD' (1 project)

- 4 ▷ ×

LCDパラメータの設定

- 1. 画面右上Workspace Explorer 内の LCD\_1 をクリック
- 2. 画面左LCD\_1のパラメータを設定
   名前の変更 LCD\_1 → LCD
   使用ポートの指定 Port2

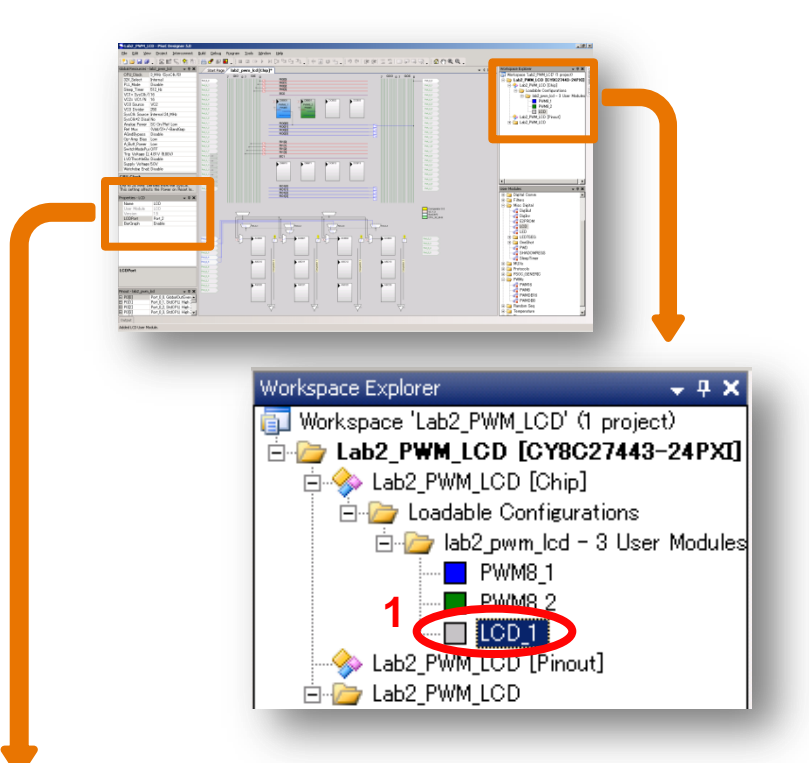

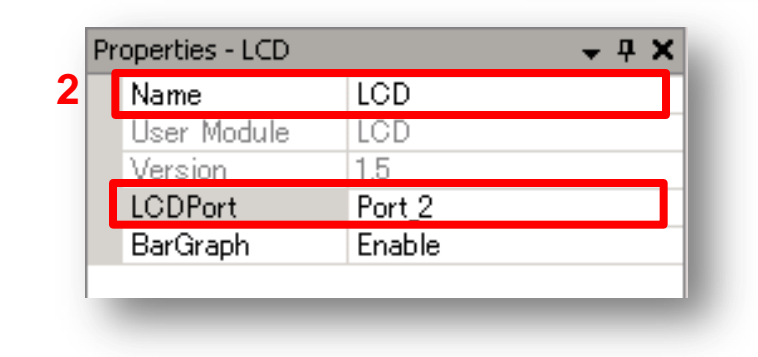

1. デジタルブロック上のPWM8\_1

PWM8パラメータの設定

- をクリック
- 2. PWM8\_1のパラメータを入力 Period 249, Pulse Width 124

- 3. デジタルブロック上のPWM8\_2 をクリック
- 4. PWM8\_2のパラメータを入力 Period 250, Pulse Width 150

|     | ¢                                                                                 |                                                       | Me Lacco P (1996)<br>gene b (1996)<br>Construction (1996)<br>Construction (199 |                                                                                                    |                                                                                                    |                                                                                                    |
|-----|-----------------------------------------------------------------------------------|-------------------------------------------------------|----------------------------------------------------------------------------------------------------|----------------------------------------------------------------------------------------------------|----------------------------------------------------------------------------------------------------|----------------------------------------------------------------------------------------------------|
| Pro | operties - PWM8_1                                                                 |                                                       |                                                                                                    | + 4 ×                                                                                                    |                                                                                                    |                                                                                                    |
|     | Name                                                                              | PWM8_1                                                |                                                                                                    |                                                                                                    |                                                                                                    |                                                                                                    |
|     | User Module                                                                       | PWM8                                                  |                                                                                                    |                                                                                                    |                                                                                                    |                                                                                                    |
|     | Version                                                                           | 2.5                                                   |                                                                                                    |                                                                                                    |                                                                                                    |                                                                                                    |
|     | Clock                                                                             | VC2                                                   |                                                                                                    | -                                                                                                    |                                                                                                    |                                                                                                    |
|     | Enable                                                                            | High                                                  |                                                                                                    |                                                                                                    |                                                                                                    |                                                                                                    |
|     | CompareOut                                                                        | Row_0_0                                               | )ut                                                                                                    | put_0                                                                                                    |                                                                                                    |                                                                                                    |
|     | TerminalCountOu                                                                   | None                                                  | -                                                                                                    |                                                                                                    |                                                                                                    |                                                                                                    |
|     | Dente d                                                                           | 040                                                   | Pr                                                                                                    | operties - PWM8_2                                                                                                    | <b>→</b> 4 X                                                                                                    | and the second second se |
|     | reriod                                                                            | 249                                                   |                                                                                                    |                                                                                                    |                                                                                                    |                                                                                                    |
|     | Perioa<br>PulseWidth                                                              | 249<br>124                                            |                                                                                                    | Name                                                                                                    | PWM8_2                                                                                                    |                                                                                                    |
|     | Period<br>PulseWidth<br>CompareType                                               | 249<br>124<br>Less Th                                 | 4                                                                                                    | Name<br>User Module                                                                                                    | PWM8_2<br>PWM8                                                                                                    |                                                                                                    |
|     | Period<br>PulseWidth<br>CompareType<br>InterruptType                              | 249<br>124<br>Less Th<br>Termina                      | 4                                                                                                    | Name<br>User Module<br>Version                                                                                                    | PWM8_2<br>PWM8<br>2.5                                                                                                    |                                                                                                    |
|     | Period<br>PulseWidth<br>CompareType<br>InterruptType<br>ClockSync                 | 249<br>124<br>Less Th<br>Termina<br>Sync to           | 4                                                                                                    | Name<br>User Module<br>Version<br>Clock                                                                                                    | PWM8_2<br>PWM8<br>2.5<br>VC2                                                                                                    |                                                                                                    |
|     | Period<br>PulseWidth<br>CompareType<br>InterruptType<br>ClockSync<br>InvertEnable | 249<br>124<br>Less Th<br>Termina<br>Sync to<br>Normal | 4                                                                                                    | Name<br>User Module<br>Version<br>Clock<br>Enable                                                                                                    | PWM8_2<br>PWM8<br>2.5<br>VC2<br>High                                                                                                   |                                                                                                    |
|     | Period<br>PulseWidth<br>CompareType<br>InterruptType<br>ClockSync<br>InvertEnable | 249<br>124<br>Less Th<br>Termina<br>Sync to<br>Normal | 4                                                                                                    | Name<br>User Module<br>Version<br>Clock<br>Enable<br>CompareOut                                                                                         | PWM8_2<br>PWM8<br>2.5<br>VC2<br>High<br>Row_0_Output_1                                                                                 |                                                                                                    |
|     | Period<br>PulseWidth<br>CompareType<br>InterruptType<br>ClockSync<br>InvertEnable | 249<br>124<br>Less Th<br>Termina<br>Sync to<br>Normal | 4                                                                                                    | Name<br>User Module<br>Version<br>Clock<br>Enable<br>CompareOut<br>TerminalCountOu                                                                      | PWM8_2<br>PWM8<br>2.5<br>VC2<br>High<br>Row_0_Output_1<br>None                                                                         |                                                                                                    |
|     | Period<br>PulseWidth<br>CompareType<br>InterruptType<br>ClockSync<br>InvertEnable | 249<br>124<br>Less Th<br>Termina<br>Sync to<br>Normal | 4                                                                                                    | Name<br>User Module<br>Version<br>Clock<br>Enable<br>CompareOut<br>TerminalCountOu<br>Period                                                            | PWM8_2<br>PWM8<br>2.5<br>VC2<br>High<br>Row_0_Output_1<br>None<br>250                                                                  |                                                                                                    |
|     | Period<br>PulseWidth<br>CompareType<br>InterruptType<br>ClockSync<br>InvertEnable | 249<br>124<br>Less Th<br>Termina<br>Sync to<br>Normal | 4                                                                                                    | Name<br>User Module<br>Version<br>Clock<br>Enable<br>CompareOut<br>TerminalCountOu<br>Period<br>PulseWidth                                              | PWM8_2<br>PWM8<br>2.5<br>VC2<br>High<br>Row_0_Output_1<br>None<br>250<br>150                                                           |                                                                                                    |
|     | Period<br>PulseWidth<br>CompareType<br>InterruptType<br>ClockSync<br>InvertEnable | 249<br>124<br>Less Th<br>Termina<br>Sync to<br>Normal | 4                                                                                                    | Name<br>User Module<br>Version<br>Clock<br>Enable<br>CompareOut<br>TerminalCountOu<br>Period<br>PulseWidth<br>CompareType                               | PWM8_2<br>PWM8<br>2.5<br>VC2<br>High<br>Row_0_Output_1<br>None<br>250<br>150<br>Less Than Or Equal                                     |                                                                                                    |
|     | Period<br>PulseWidth<br>CompareType<br>InterruptType<br>ClockSync<br>InvertEnable | 249<br>124<br>Less Th<br>Termina<br>Sync to<br>Normal | 4                                                                                                    | Name<br>User Module<br>Version<br>Clock<br>Enable<br>CompareOut<br>TerminalCountOu<br>Period<br>PulseWidth<br>CompareType<br>InterruptType              | PWM8_2<br>PWM8<br>25<br>VC2<br>High<br>Row_0_Output_1<br>None<br>250<br>150<br>Less Than Or Equal<br>Terminal Count                    |                                                                                                    |
|     | Period<br>PulseWidth<br>CompareType<br>InterruptType<br>ClockSync<br>InvertEnable | 249<br>124<br>Less Th<br>Termina<br>Sync to<br>Normal | 4                                                                                                    | Name<br>User Module<br>Version<br>Clock<br>Enable<br>CompareOut<br>TerminalCountOu<br>Period<br>PulseWidth<br>CompareType<br>InterruptType<br>ClockSync | PWM8_2<br>PWM8<br>2.5<br>VC2<br>High<br>Row_0_Output_1<br>None<br>250<br>150<br>Less Than Or Equal<br>Terminal Count<br>Sync to SysClk |                                                                                                    |

### PWM8出力の配線

ROO[0]の右端のブロックをクリック
 正方形のブロックをクリック
 A\_XOR\_B を選択
 自分で考えて出力ピンまで配線を行う、
 Close をクリック
 出力ピンのボックスソケットと
 LEDのボックスソケットをジャンパーで
 つなぐ

| 移動 | Alt+ドラッグ                           |
|----|------------------------------------|
| 拡大 | Ctrl+クリック<br>Ctrl+ドラッグ             |
| 縮小 | Ctrl+shift+クリック<br>Ctrl+shift+ドラッグ |

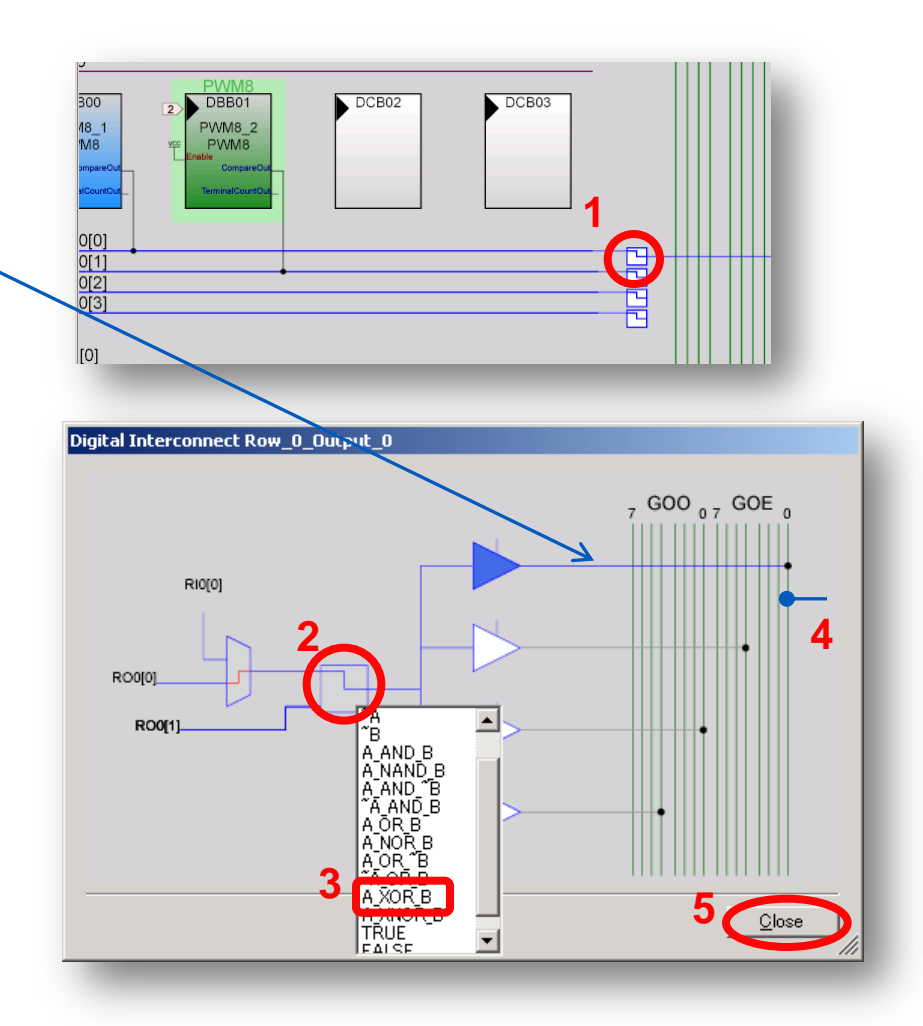

# GC(Generate Configuration)

Build > Generate Configuration Files... をクリック

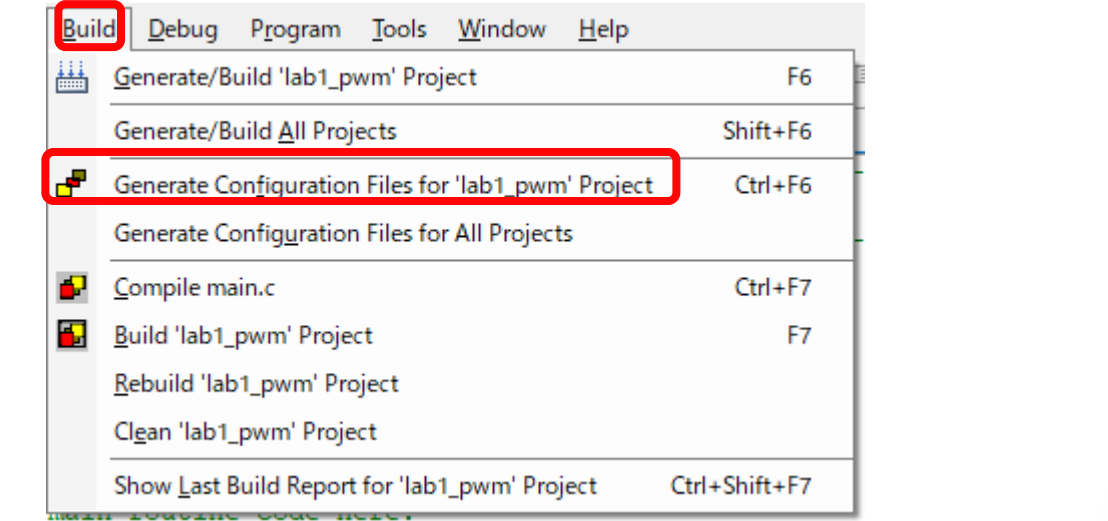

 GCが終了したら、main.c をダブルクリック ソースコード記述画面へ

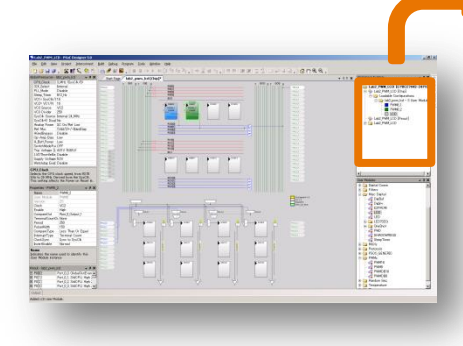

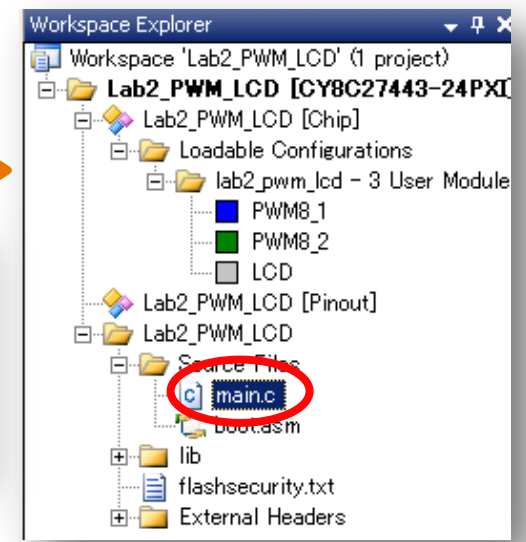

ソースコード記述

main関数内に
 プログラムを入力

LCD\_Position文を追加 すると文字の表示 位置を指定できる。 LCD\_Position(0,0); 0:一行目 1:二行目

文字の書き出し位置 左端が0

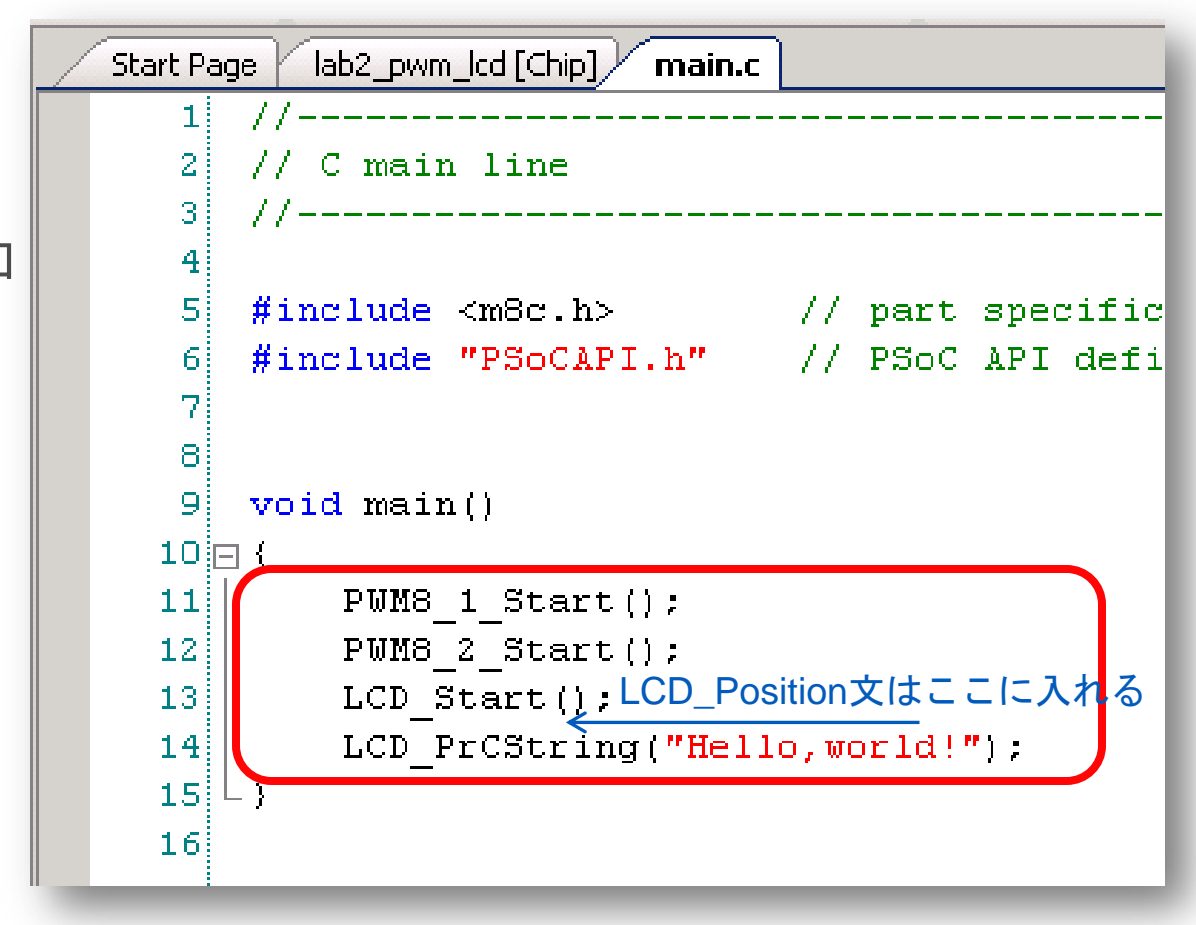

| コンパイルとビルド                         | Buil | d <u>D</u> ebug P <u>r</u> ogram <u>T</u> ools <u>W</u> indow <u>H</u> elp |               |
|-----------------------------------|------|----------------------------------------------------------------------------|---------------|
|                                   |      | Generate/Build 'lab1_pwm' Project                                          | F6 🗄          |
| 1.Build > Compile mail.c をクリック    |      | Generate/Build <u>A</u> ll Projects                                        | Shift+F6      |
|                                   | ₽    | Generate Configuration Files for 'lab1_pwm' Project                        | Ctrl+F6       |
|                                   |      | Generate Configuration Files for All Projects                              | -             |
|                                   | Ð    | <u>C</u> ompile main.c                                                     | Ctrl+F7       |
| 7                                 |      | <u>B</u> uild 'lab1_pwm' Project                                           | F7            |
| 2 Ruild > Ruild 'lab2 pwm lod'    |      | <u>R</u> ebuild 'lab1_pwm' Project                                         |               |
| 2. Bullu > Bullu lab2_pwill_icu > |      | Clean 'lab1_pwm' Project                                                   |               |
| をクリック                             |      | Show Last Build Report for 'lab1_pwm' Project                              | Ctrl+Shift+F7 |

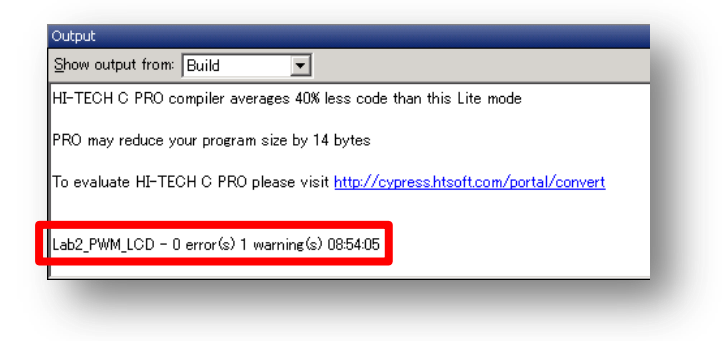

0 error(s) と出れば成功 1 warning(s) は無視してよい

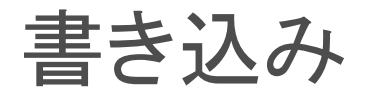

#### Program > Program Part をクリック

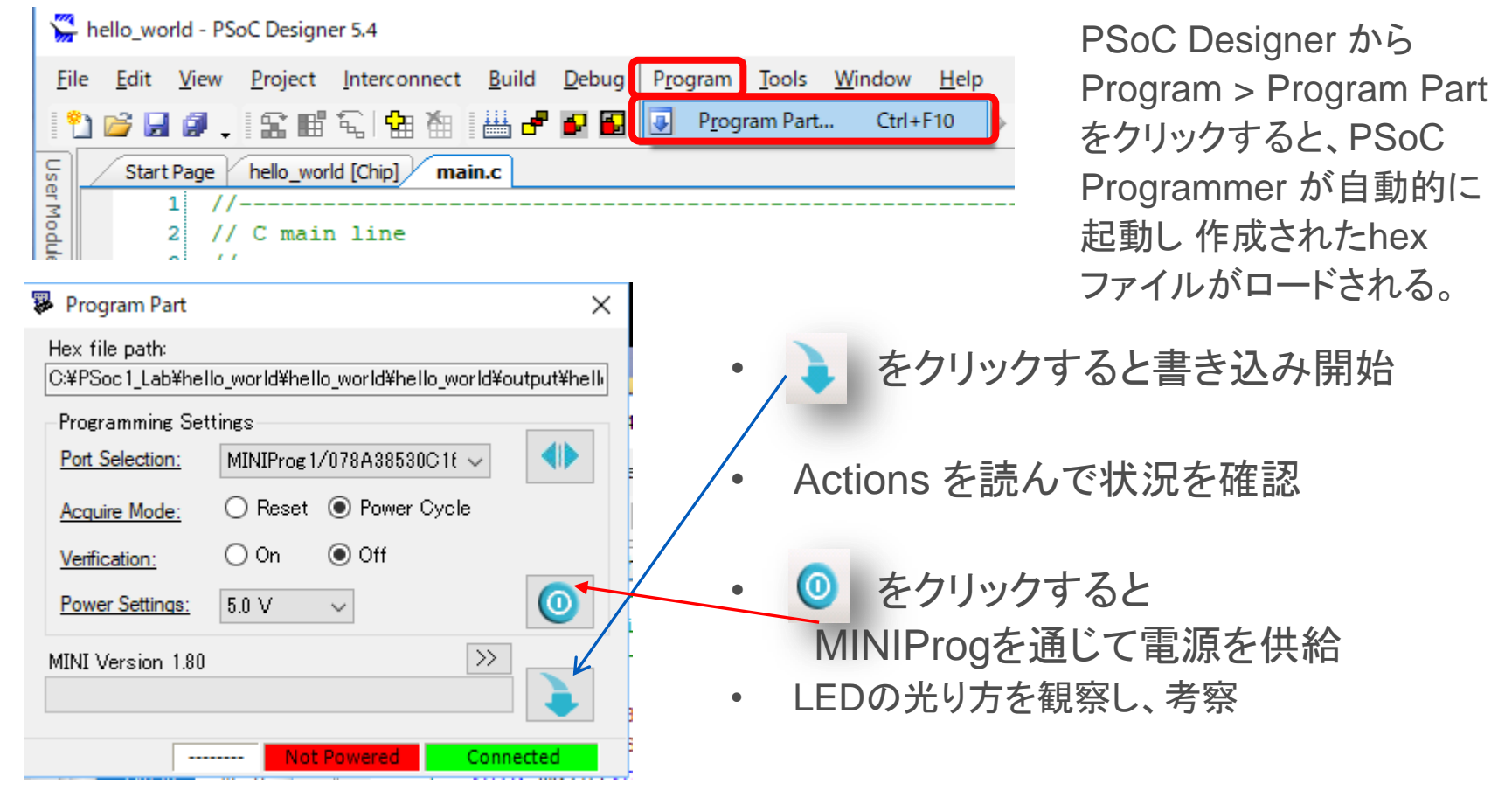

#### 自由課題:スピーカーでPWMの音を聴く

LEDのホタル的明滅は、どんな音になるだろう

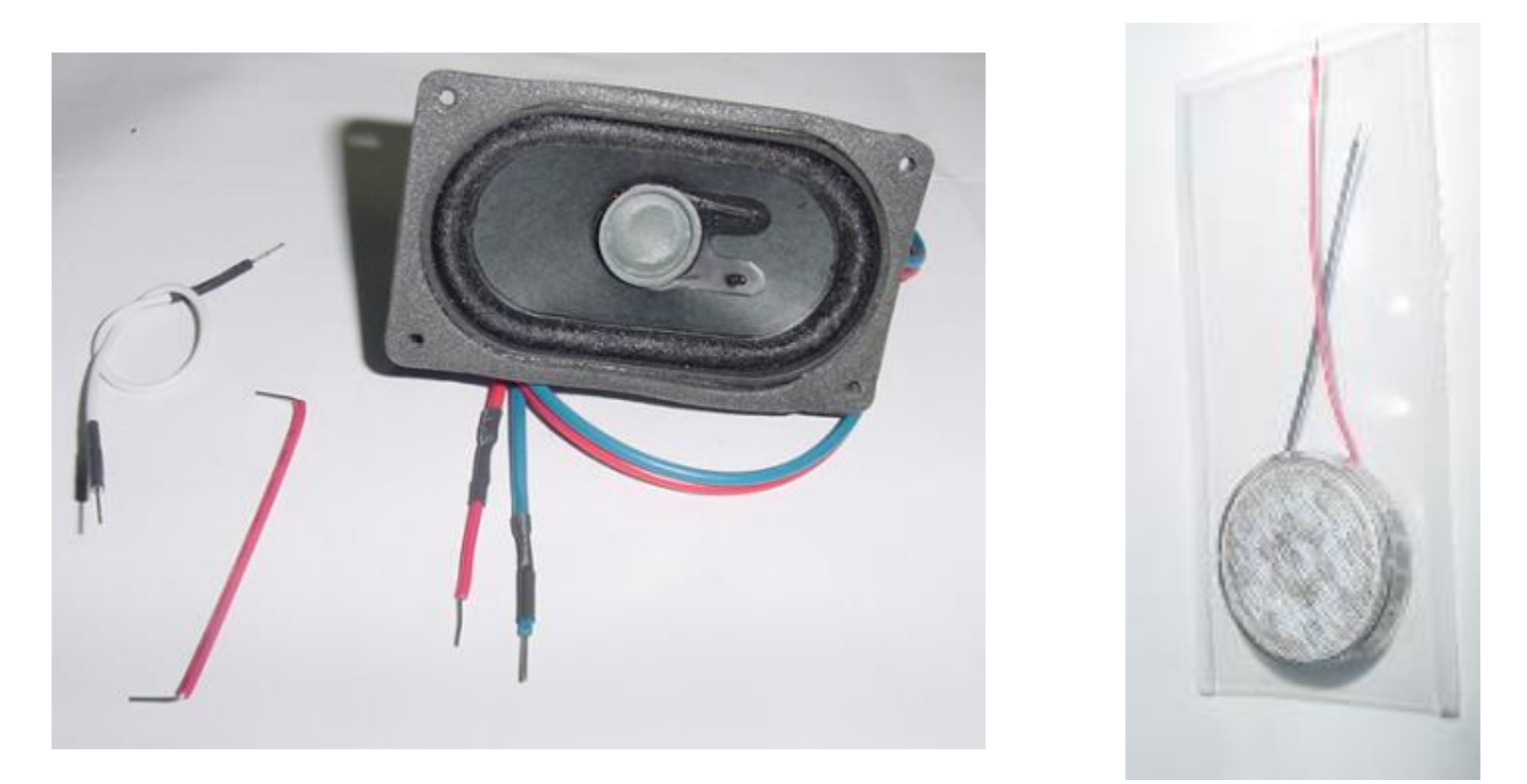

LEDの場所にスピーカーをつないで音を出してみる(WaveSpectraで 波形を観測してみてもよい) 2つのPWMのデューティー(周波数)の差を変更して音と光を変えてみる この現象を考察してみる

#### 自由課題: WSで観察

#### WS(Wave Spectra)で見てみる

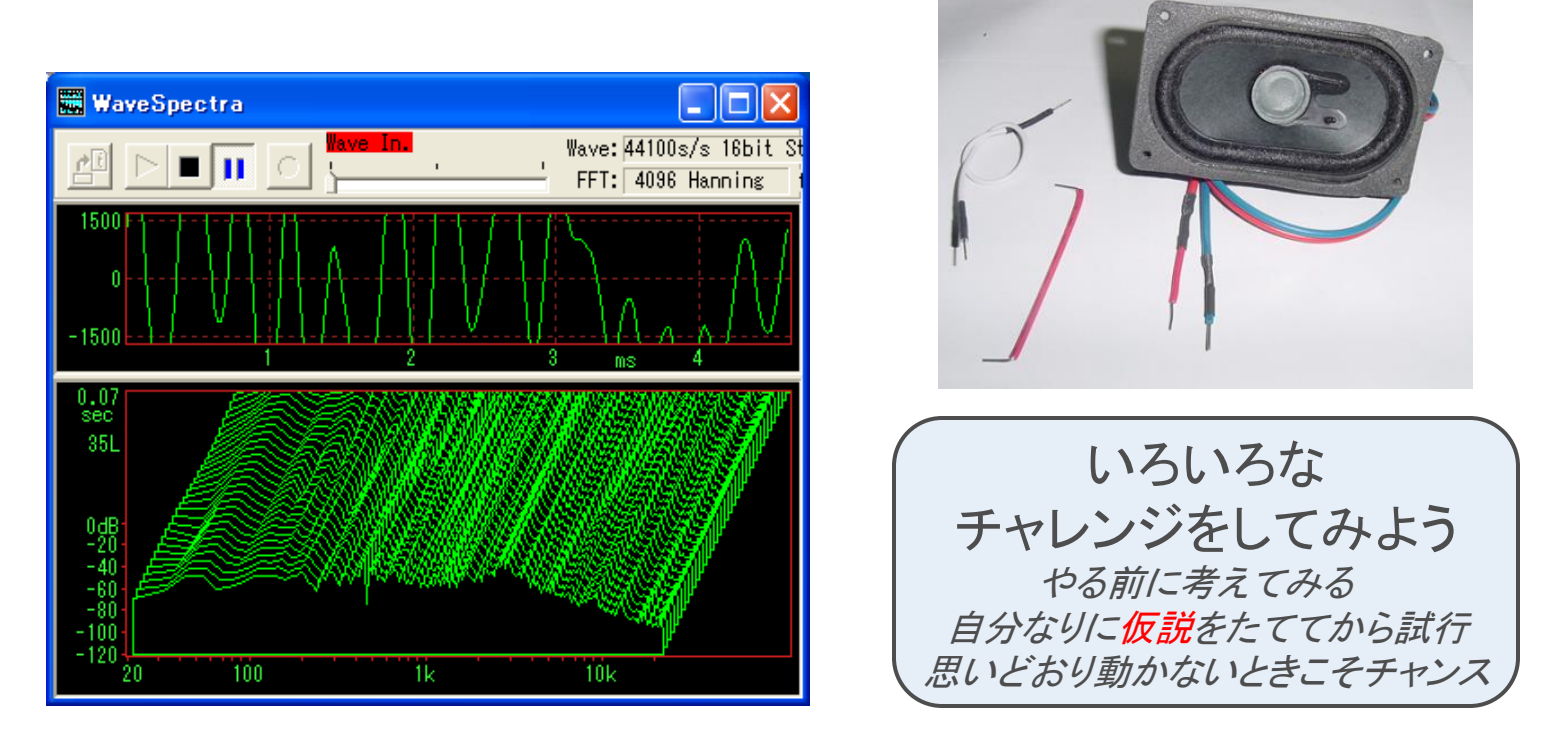

時間のない人は最後の自由課題時間に試行してみてください ワークショップ終了後に各自で試してみてもいいです

#### Memo

フォローアップURL

http://mikami.a.la9.jp/meiji/MEIJI.HTM

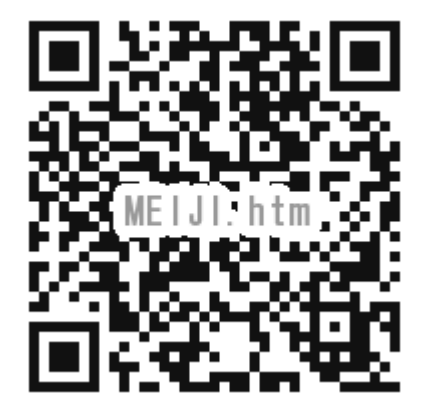

担当講師

三上廉司(みかみれんじ)

Renji\_Mikami(at\_mark)nifty.com (Default - Recommended) mikami(at\_mark)meiji.ac.jp (Alternative)

http://mikami.a.la9.jp/\_edu.htm